# Setup New Employee in AD, Exchange, Lync, and all other systems

Thursday, June 09, 2011 4:17 PM

## STEP 1. ACTIVE DIRECTORY

#### Create user in AD (fill in all pertinent information)

| ew Object - User    | ×                                    |
|---------------------|--------------------------------------|
| 🤱 Create in         | : housingservices.com/CHS Users/IT   |
| <u>F</u> irst name: | I                                    |
| Last name:          |                                      |
| Full n <u>a</u> me: |                                      |
| User logon name:    |                                      |
|                     | @housingservices.com ▼               |
| User logon name (pr | e- <u>W</u> indows 2000):            |
| HOUSINGSERVICE      | ES\                                  |
|                     |                                      |
|                     | < <u>B</u> ack <u>N</u> ext > Cancel |
|                     |                                      |

| lew Object - User 🛛 🛛 🗙                                                 |     |  |
|-------------------------------------------------------------------------|-----|--|
| Create in: housingservices.com/CHS Users/HOUSING/FIELI                  |     |  |
| Password:<br>Confirm password:                                          |     |  |
| User must change password at next logon                                 |     |  |
| <ul> <li>Password never expires</li> <li>Account is disabled</li> </ul> |     |  |
|                                                                         |     |  |
| < Back Next > Can                                                       | cel |  |

How To Page 1

After creation of New Object (User), double click on the new user and fill out the following:

GENERAL Tab

- 1. First name
- 2. Initials
- 3. Last name
- 4. Display name
- 5. Description
- 6. Office
- 7. Telephone number
- 8. E-mailcorp
- 9. Web page (Share Point Address ex. http://intra/personal/djohnson/)

#### ADDRESS Tab

- 1. {Do not enter employee's personal street address}
- 2. City
- 3. State
- 4. Zip
- 5. Country

## **TELEPHONES** Tab

1. These numbers are not published.

## **ORGANIZATION Tab**

- 1. Job Title
- 2. Department
- 3. Company
- 4. Manager Name

#### MEMBER OF Tab

- 1. Corporate office or Field Rep.
- 2. Team
- 3. Remote users & DA (field Reps.)
- 4. Domain Users
- 5. Team Corporate (Corporate users)

# STEP 2.

## EXCHANGE

Add user in Exchange Management Console

- 1. Expand Microsoft Exchange > Recipient Configuration > Mailbox.
- 2. Under the "Actions" Pane choose "New Mailbox"
- 3. Mailbox type: "User Mailbox"
- 4. Choose "Next"
- 5. User Type: Choose the "Existing users:" radial button
- a. Choose "Add"6. Choose user from the list and click "OK"
- 7. Choose "Next"
- 8. Verify that Alias is correct then VERY IMPORTANT: Put a checkmark in the box "Specify the mailbox database rather than using a database automatically selected".
- 9. Click the 'Browse' button and select either "Corporate Staff" or "CHS Remote Staff".

| Introduction       | Mailbox Settings                                                                               |
|--------------------|------------------------------------------------------------------------------------------------|
|                    | Enter the alias for the mailbox user, and then select the mailbox location and policy settings |
| User Type          | Alias:                                                                                         |
| 🔲 Mailbox Settings | hgudath                                                                                        |
| New Mailbox        | Second the mailbourdatabase rather than using a database automatically extended.               |
| Completion         | I → Specify the malibox database rather than using a database automatically selected.          |
|                    | CHS Bemote Staff Browse                                                                        |

- 10. Click "OK"
- 11. Choose "Next"
- 12. Choose "New"
- 13. Choose "Finish"
- 14. Right click "Mailbox" under Recipient Configuration and choose "Refresh"
- 15. Double click new user to open the "Properties" window.

#### GENERAL Tab

- 1. Verify that Full Name is correct
- 2. Verify that Alias is correct {FirstletterLastname} if not manually input

## USER INFORMATION Tab

1. Should all transfer from AD

## ADDRESS and PHONE Tab

1. Should all transfer from AD

## ORGANIZATION

- 1. Should all transfer from AD
- 2. Check Manager and Browse to the new users manager
- 3. Click "OK"

# STEP 3.

LYNC

Add user into Lync phone system.

- 1. <u>https://lyse.housingservices.com/Cscp/</u>
- 2. From the Users Tab choose "+Enable users"
- 3. Choose "Add" and search by FirstLetterLastName.
- 4. Choose "OK"
- 5. Assign users to pool: lyse.housingservices.com
- 6. Under Generate user's SIP URI:
  - a. Specify a SIP URI:
    - i. Use the following format <sip:FirstLetterLastName @ housingservices.com>
- 7. Telephony: Enterprise Voice
- 8. Find out what the employee's phone number will by looking through this list: <u>Phone List Field Reps</u> <u>Phone List Corporate Office</u>
- 9. Line URI:
  - a. Internal: tel:+131752420xx;ext=20xx
  - b. External: tel:+131752453xx;ext=53xx
- 10. Dial plan policy: <Automatic>
- 11. Voice Policy: <Automatic>
- 12. Conferencing policy: <Automatic>
- 13. Client version policy: <Automatic>

- 14. PIN policy: <Automatic>
- 15. External access policy: <Automatic>
- 16. Archiving Policy: < Automatic>
- 17. Location Policy: <Automatic>
- 18. Client policy: CHSpolicy
- 19. Click Enable at the top

## STEP 4.

## EXCHANGE

Setup Unified Messaging

## \*Note: If you haven't entered the Lync phone number into the user's AD object or Exchange mailbox properties, you need to do that first. Enter it into the business field of the 'Address and Phone' tab if you're in Exchange and in the Telephone Number field under the General tab in AD.

- 1. Within **Exchange Management Console**, highlight the user found under Microsoft Exchange > Microsoft Exchange On-Premises > Recipient Configuration > Mailbox.
- 2. From the action menu select Enable Unified Messaging
- 3. Browse for a Unified Messaging Mailbox Policy
- 4. Select LyncDialPlan Default Policy
- 5. Click OK
- 6. Keep the PIN settings at the default. (Automatically generate PIN to access Outlook Voice Access)
- 7. Click Next
- 8. Leave the Extension Configuration at the defaults.
- 9. Click Next
- 10. Review your work
- 11. Click Enable
- 12. Click Finish

Do the following and record the steps on the Entry InfoPath form

For external employee \\file\Data\FORMS\InfoPath\Field Representative\Entry For internal employee \\file\Data\FORMS\InfoPath\Local\Entry

- 1. Add account in campusship
  - a. Logon to <a href="https://www.campusship.ups.com/login?reasonCode=-1">https://www.campusship.ups.com/login?reasonCode=-1</a>
  - b. Click on the Administration button at the top
  - c. On the Administration page click Manage Users
  - d. On the Manage Users page click Add Users
    - User Name: First and Last Name
    - User ID: FirstletterLastname-ups (for everyone)
    - E-mail: CHS email address
    - Telephone: Use corporate number
    - Company Location: Browse to Collegiate Housing Services
    - Language Preference: (Optional)
    - Assigned to Shipping Privilege: Browse to "Field Reps" or "All services, All Accessories" for corporate users.
    - Default Reference #1 Value: this is the market number (Browse or just type market code)
    - Check **Do not allow user to change Reference #1 value**
    - Default Service Level: Drop down and choose "UPS Ground Service"
    - Traveling User Status: This must be set to "ON" for all external employees
    - Authority to Order UPS Supplies: Should be set to "OFF"
  - e. Click Create
  - f. Log out
- 2. Add Account in Timberline (if corporate employee).
- 3. Add email addresses from copiers

- 4. Add access to <a href="https://www.housingservices.com/frep">https://www.housingservices.com/frep</a>
  - a. Open "frep" from H:\CHSApps
  - b. Click the "Field Rep. Access" button
  - c. From the drop down under "Field Representative" choose the user to be removed
  - d. Highlight all of the markets assigned to that user
  - e. Click the "Revoke Access to Markets" button
  - f. Click the "OK" button on the "Markets have been successfully revoked." dialog box
  - g. Close the Frep utility